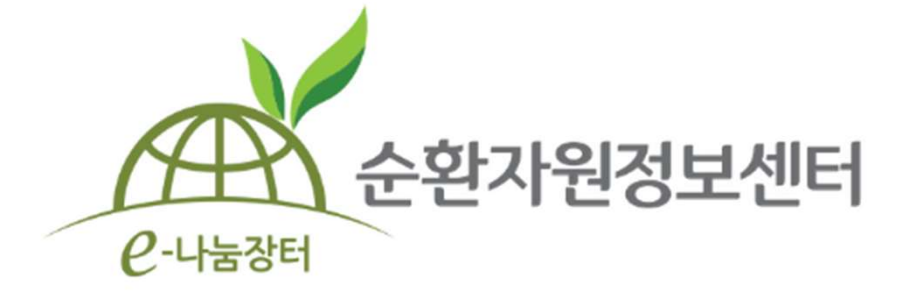

# **순환자원정보센터** 순환장터 매뉴얼

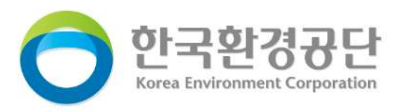

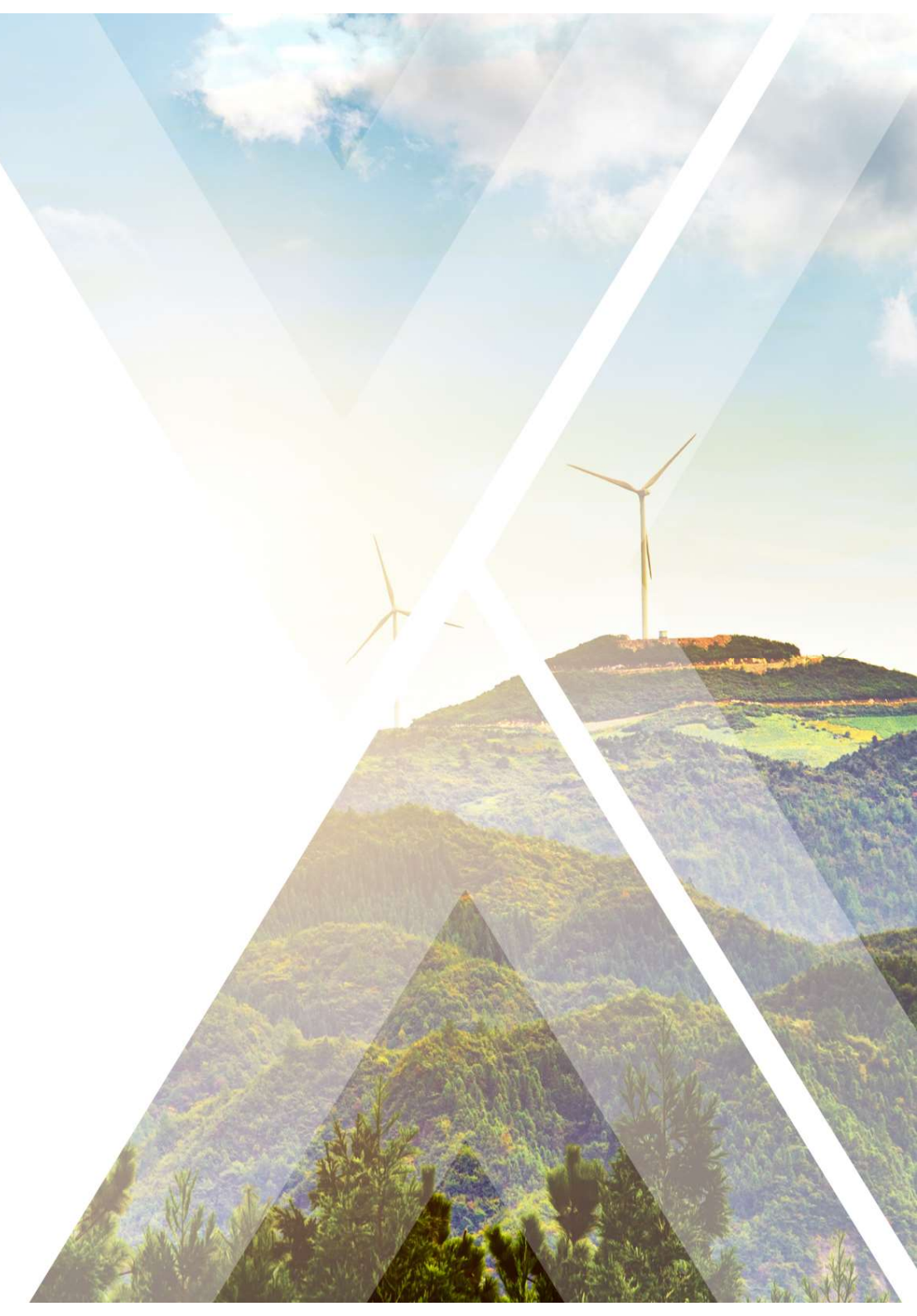

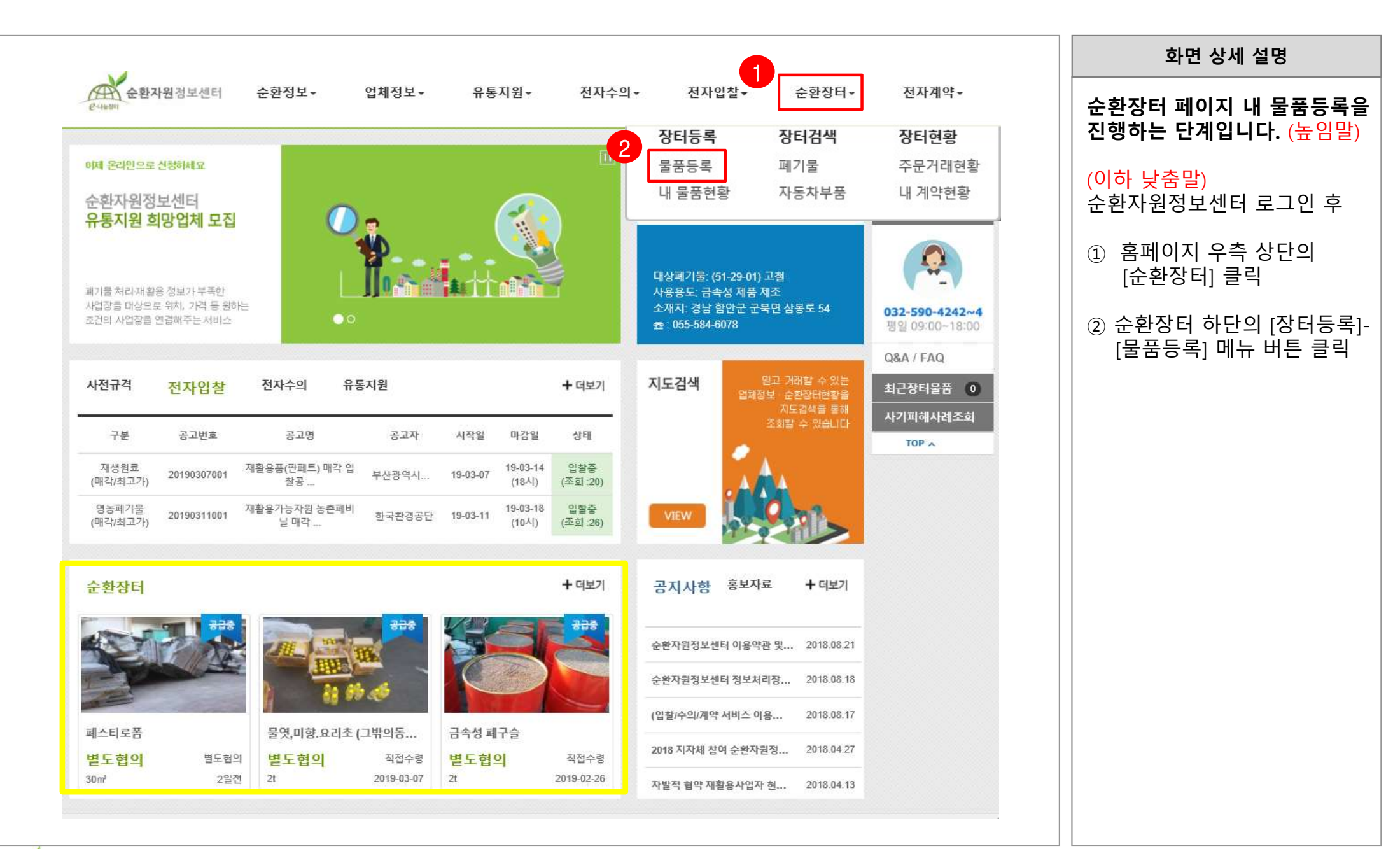

순환자원정보센터

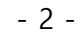

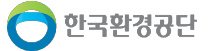

0-11-245

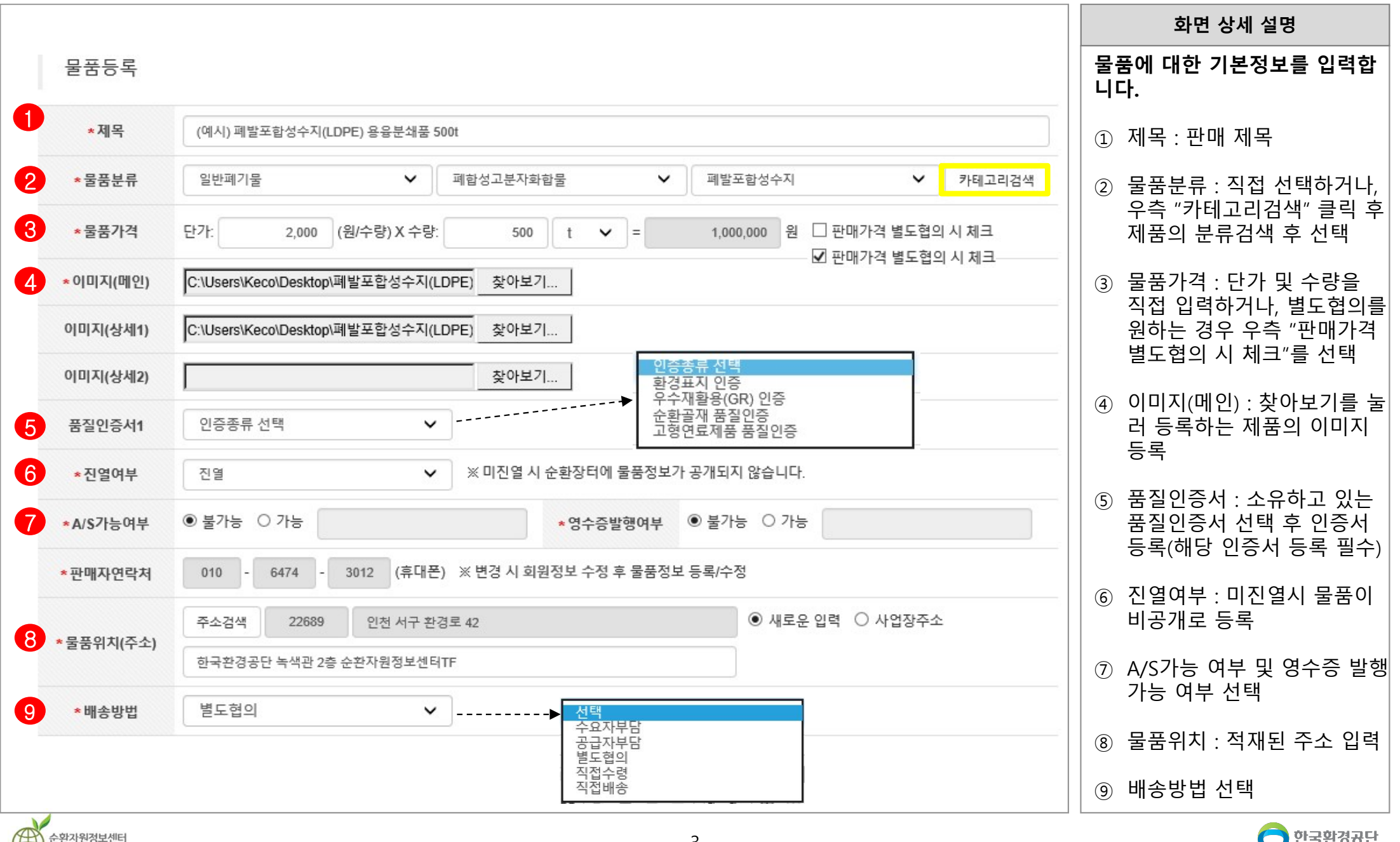

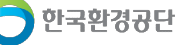

|                                                       |                                             | ₩   B I <u>U</u> <del>S</del><br>≪   <b>D m</b> = @ | $\begin{array}{c c} \mathbf{x}_{z} & \mathbf{x}^{z} & \mathbf{x}^{z} \\ \Omega & \mathbf{z} \\ \end{array}$ |          |   |                             | 물 | 물품등록 페이지 하단<br><sup>©</sup> 가정보를 입력 후 등<br>물품등록을 완료합니다 |
|-------------------------------------------------------|---------------------------------------------|-----------------------------------------------------|----------------------------------------------------------------------------------------------------|----------|---|-----------------------------|---|--------------------------------------------------------|
| 스타일 *   본                                             | 문 ·   글플 ·   크기                             | -   <u>A</u> -   <u>A</u> -   <u>2</u> 5            | ?                                                                                                    |          |   |                             | 1 | ) 구매자에게 안내힐<br>츠가사하 인려                                 |
| ) 2018년 분쇄품입니<br>관심있으신 수거입                            | 니다.<br>법제나 재활용 하실 수 있으신 분들 연락주 <sup>,</sup> | 세요.                                                 |                                                                                                    |          |   |                             | 2 | ) 폐기물 부가정보를<br>(선택사항)                                  |
|                                                       |                                             |                                                     |                                                                                                    |          |   |                             | 3 | ) 하단의 등록 버튼 🕴                                          |
| body p                                                |                                             |                                                     |                                                                                                    |          |   |                             |   |                                                        |
| 폐기물 부가장                                               | 정보                                          |                                                     |                                                                                                    |          |   |                             |   |                                                        |
| 폐기물 부가?<br>*포장유형                                      | 성보<br>별크 <b>~</b>                           | *성상종류                                               | 고상                                                                                                    |          |   | ~                           |   |                                                        |
| 폐기물 부가?<br>*포장유형<br>*폐기물성분                            | 정보<br>별크 ~<br>선택 ~                          | *성상종류<br>*월 배출량                                     | 고상                                                                                                    | 10,000 t | ~ | ~                           |   |                                                        |
| 폐기물 부가?<br>*포장유형<br>*폐기물 성분<br>*폐기물 처리방법              | 정보<br>별크<br>선택<br>선택                        | *성상종류<br>*월배출량<br>*폐기물처리이유                          | 고상<br><br>선택                                                                                                | 10,000 t | • | <ul><li></li><li></li></ul> |   |                                                        |
| 폐기물 부가?<br>*포장유형<br>*폐기물 성분<br>*폐기물 처리방법<br>*폐기물 제조공정 | 정보<br>별크<br>선택<br>선택                        | *성상종류<br>*월 배출량<br>*폐기물 처리이유                        | 고상                                                                                                    | 10,000 t | ~ | <ul> <li></li> </ul>        |   |                                                        |

순환자원정보센터

Q-나동장터

|                  |                |                                                      |               |                |            |        |                            |                  |              | 화면 상세 설명                                                   |
|------------------|----------------|------------------------------------------------------|---------------|----------------|------------|--------|----------------------------|------------------|--------------|------------------------------------------------------------|
| 🏫 / 순환장터/장이      | 터현황/           | 내 물품현황                                               |               |                |            |        |                            |                  |              | 물품등록이 완료되면<br>순환장터/장터등록/내물품현황<br>에서 등록하 문플은 화이 하 스         |
| 판매중(1) 진형        | 행중(0)          | 거래완                                                  | 료(45)         |                |            |        |                            |                  |              | 이지 응덕한 물품을 먹던 물 두<br>있습니다.                                 |
| 물품구분 전           | 체 🗸            | 물품분류                                                 | 카테고리 1단계 🗸    | 카테고리 2단계 🗸     | 카테고리 3단계 🗸 | 카테고리검색 | 물품문의                       | 전체 🗸             |              | ① [물품수정] : 등록한 정보를<br>수정하는 경우 클릭하여 정보                      |
| 등록열 전            | 체 🗸            | yyyyMMdd                                             | d 🖀 ~ 🛛 уууу  | MMdd 🎬 물품명/가   | 래명/풀품번호    |        |                            | 초기화              |              | 수정                                                         |
| 1거 조히 ㅣ ☑ 1/1 페이 |                |                                                      |               |                |            |        |                            |                  | - 문푸드로       | <ul> <li>② [공급종료처리] : 해당 물품의<br/>판매를 종료(판매완료)하는</li> </ul> |
|                  |                | 프저비 드                                                |               | 太正開フルにフル       |            | 교소그브   | 도 근 이/ 지 역 이               |                  | 1715         | 경우 신택<br>※ [공급종료처리] 후 재진열 불기                               |
|                  | 21<br>(0       | 동경도 등<br>웨시) 폐발포함 <sup>,</sup>                       | 성수지(LDPE) 용융분 | 동전매/((건/))<br> | +3(2H)     | 배송구군   | 542(C22                    | 2) 71            | -1418        | ③ [재진열] : 홈페이지 내 등록된<br>물품을 최신상태로 업데이트                     |
| SAMP             | 50 Bia Bia Bia | 00ton<br>풍번호 : 94594<br>품위치 : 인천<br>품구분 : 폐기별<br>공급증 | 40<br>서구<br>룰 | 별도협의           | 500 t      | 별도협의   | 2019-03-14<br>(2019-03-14) | 1<br>2<br>3<br>べ | 동료처리]<br>진열] | 하는 경우 클릭                                                   |
|                  |                |                                                      |               | 1              |            |        |                            |                  |              |                                                            |
|                  |                |                                                      |               |                |            |        |                            |                  |              |                                                            |
|                  |                |                                                      |               |                |            |        |                            |                  |              |                                                            |
|                  |                |                                                      |               |                |            |        |                            |                  |              |                                                            |
|                  |                |                                                      |               |                |            |        |                            |                  |              |                                                            |

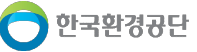

## 2. (판매자) 등록 물품 거래요청 확인

|                                                                              | 화면 상세 설명                                                                 |
|------------------------------------------------------------------------------|--------------------------------------------------------------------------|
| ・************************************                                        | 등록한 물품이 판매(거래/기부)<br>요청 되었을 때 등록된 핸드폰<br>으로 SMS 문자 알림을 받게<br>됩니다. (무료수신) |
| (목요일) 오후 2:16                                                                |                                                                          |
| [Web발신]<br>순환자원정보센터 유통지원 신청이<br>등록되었습니다. [신청번호:<br><u>20190313001</u> ] 확인요망 |                                                                          |
| <b>(오늘)</b> 오후 5:22                                                          |                                                                          |
| [Web발신]<br>순환자원정보센터 순환장터(물품번<br>호: <u>945940</u> /품명:(예시) 폐발포)<br>주문요청되었습니다  |                                                                          |
| 한 🚱 문자 메시지                                                                   |                                                                          |
| 🛞 🛃 🕘 💿 🞵 🕼                                                                  |                                                                          |
|                                                                              |                                                                          |
|                                                                              |                                                                          |
|                                                                              |                                                                          |
| 123 💮 🔮 간격 🖌                                                                 |                                                                          |

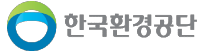

# 2. (판매자) 등록 물품 거래요청 확인

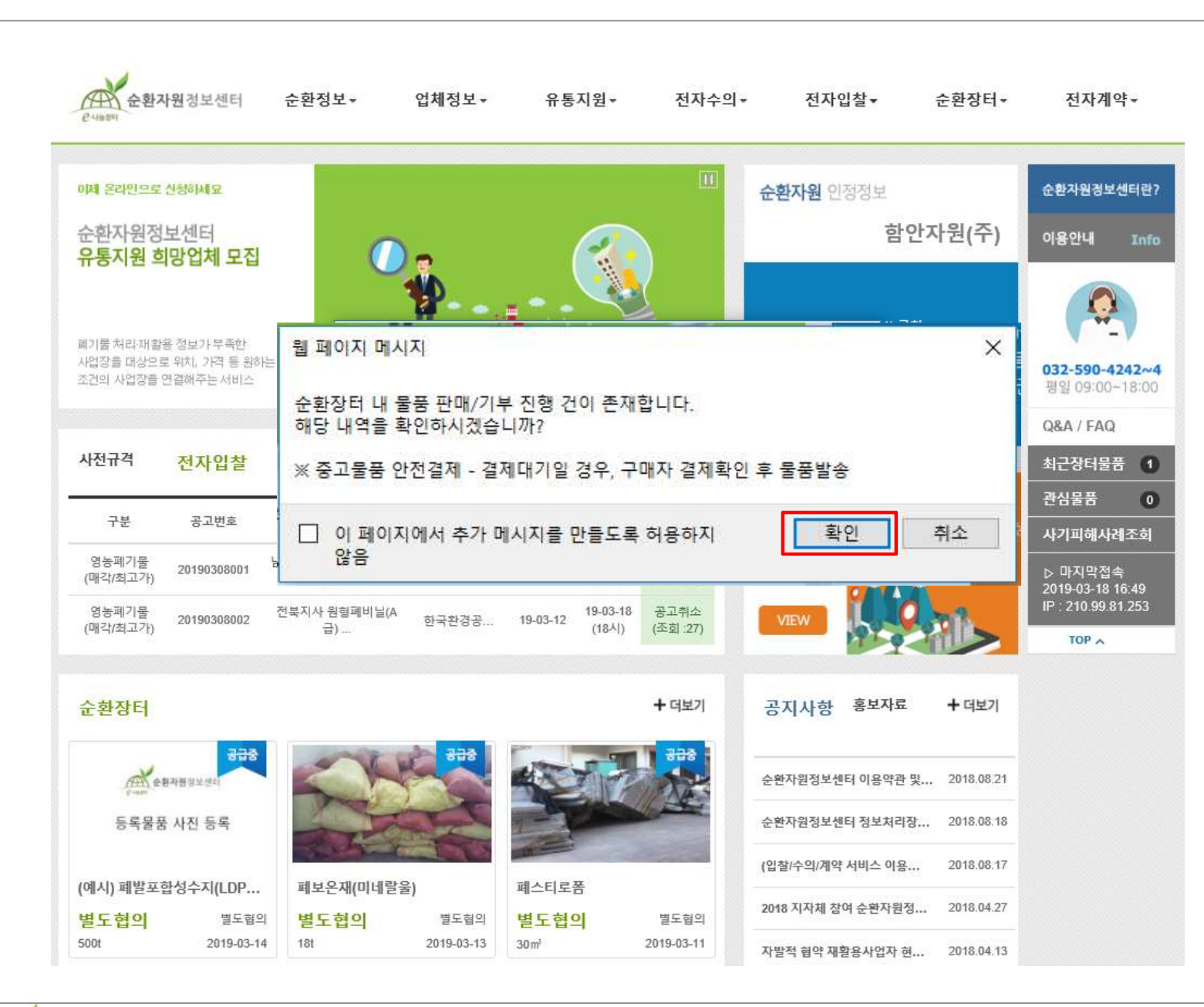

| 화면 상세 설명                                           |
|----------------------------------------------------|
| 순환자원정보센터 로그인시<br>순환장터 판매/기부 진행 건<br>확인 메시지가 생성됩니다. |
| [확인] : 순환장터 거래건 보기<br>[취소] : 팝업 제거                 |
|                                                    |
|                                                    |
|                                                    |
|                                                    |
|                                                    |
|                                                    |
|                                                    |

![](_page_6_Picture_4.jpeg)

![](_page_6_Picture_5.jpeg)

한국환경공단

## 2. (판매자) 등록 물품 거래요청 확인

| / 순환장터/장터현황/내물품현황 등록된 물론<br>내용 확인 -                                                                                                    | 품의 거래협의요청<br>후 진행여부를 선택 |
|----------------------------------------------------------------------------------------------------|-------------------------|
|                                                                                                    | - COMTE CA              |
| 배중(0) 진행중(1) 거래완료(45)                                                                                                    |                         |
| ① 수락 : 둘                                                                                                    | 물품거래 진행                 |
| 물품구분 전체 🗸 물품분류 카테고리 1단계 🗸 카테고리 2단계 🗸 카테고리 3단계 🗸 카테고리검색 물품문의 전체 🖌 2 반려 : 들                                                                | 물품거래 거절                 |
| 등록일 전체 ✔ yyyyMMdd ∰ ~ yyyyMMdd ∰ 물품명/거래명/풀품번호   Q, 초기화 [] (반려하는<br>판매중으로                                                                 | 경우 해당물품은<br>로 다시 변경)    |
|                                                                                                    | ,                       |
| ·회   💽 1/1 페이지 🔊                                                                                                    |                         |
| 문표정답 조과መ기/다기( 스라/다이) 배소그님 스아파/이처인( 기다기드                                                                                                  |                         |
|                                                                                                    |                         |
| (예시) 폐발포합성수지(LDPE) 용융분쇄품<br>500ton                                                                                                    |                         |
| 응용 사진 등록 문자 기 기 문 별도협의 500 t 별도협의 (1100 110 110 110 110 110 110 110 110 1                                                                |                         |
| · · · · · · · · · · · · · · · · · · ·                                                                                                    |                         |
|                                                                                                    |                         |
| 월 페이지 메시지 × 월 페이지 메시지 ×                                                                                                    |                         |
| · 거래협의요청을 거절하시겠습니까?                                                                                                    |                         |
| 기대법의보장을 우리아시겠습니까?         ※ 해당 건 외에 동일물품 거래요청 건은 모두 재고없음 처리<br>※ 수락 이후 별도 절차가 없으니 유념해 주시기 바랍니다.            ※ 이후 별도 절차가 없으니 유념해 주시기 바랍니다. |                         |
| 확인         취소                                                                                                    |                         |
|                                                                                                    |                         |

0.11-2

#### 3. (판매자) 거래협의동의서 출력

|               |                |                                                                                |                              |            |            |          |                   |                  |                      |     | 화면 상세 설명                                                                                                    |
|---------------|----------------|--------------------------------------------------------------------------------|------------------------------|------------|------------|----------|-------------------|------------------|----------------------|-----|----------------------------------------------------------------------------------------------------|
| 순환장터          | / 장티현황 /       | 내 물품현황                                                                         |                              |            |            |          |                   |                  | X                    |     | 순환장터를 통해 진행된 거래에<br>대한 "거래협의동의서"를 출력<br>할 수 있으며,<br>별도로 구매자와 물품 거래 협상/<br>계약을 진행하시면 됩니다.                                                                                                    |
| 판매중(0)        | 진행중(0)         | 거래완                                                                            | 료(46)                        |            |            |          |                   |                  |                      |     |                                                                                                    |
| 물품구분          | 전체 🗸           | 물품분류 ㅋ                                                                         | ) 테고리 1단계 🗸                  | 카테고리 2단계 🗸 | 카테고리 3단계 • | ✔ 카테고리검색 | 물품문의              | 전체 •             | -                    |     |                                                                                                    |
| 46건 조회   💽 1/ | '5 페이지 ⊵<br>물플 | 달정보 등                                                                          |                              | 충판매가(단가)   | 수량(단위)     | 배송구분     | 수요자(수락일)          |                  | ★ 불품등록<br>기타기능       |     | 거력 변호 : 22428 관직 행정보관력<br>거 래 협 의 동 의 서<br>중 급 자<br>상 효 (연인명) 한국현 광금단 사업자 등록 변호 137-82-027000<br>성 국 (대표자) 전형성 연 국 032-550-4270<br>사업 국 수 인터 씨 - 회 환급 47 한국현 광급단                                                                                                    |
| 등록물품 사진 등     | A preupo       | 예시) 폐발포합성<br>해품 500ton<br>물품번호 : 94594<br>물품위치 : 인천 서<br>물품구분 : 폐기물<br>요청수락/완료 | 영수지(LDPE) 용융<br>0<br>네구<br>- | 분<br>별도협의  | 500 t      | 별도협의     | 박재형<br>2019-03-18 | <b>문</b> 거<br>거리 | 대협의동의서<br>1번호: 22428 | ]-> | 공급 받는 차         사업 차 등 특 번호         137-82-07000           성호 (대문인명)         한국용장공단         사업 차 등 특 번호         137-82-07000           성홍 (대표자)         건방성         전 탁 처         032-590-4242           사업 장 주 쇼         인턴 서구 완경료 42 환경가슬란 3층 순환자웹가격가원달         032-590-4242           보 감정 주 쇼         인턴 서구 환경료 42 환경가슬란 3층 순환자웹가격가원달         도           전 평 조         인턴 개국 환경교환성수계(LDPE) 흥운분분분 500ton         등 주 운 설 번째기물 / 패함성고문과화달 / 패발표합성수계           물 통 번 호         945940         수 문 500 t           1. 본 가래럽 미등 미서는 상호신뢰를 바탕으로 물품가격용 물 위한 양가 간의 사건 등 미이미, 순환자원감석/터를 통해 물용경보를 확인하고 상호 가격의사를 표시한 것으로써 거래공건을 |
|               |                |                                                                                |                              |            |            |          |                   |                  |                      |     | 우선협의하기로 하는 데에 대한 등의서이다.<br>2. 본 기리협의등의서는 견자서영법 계3조에 의기하여 해당 사업자의 공인인증 인증으로 거려협의<br>사건 등의를 길을한다.<br>2019 년 03 월 18 일<br><b>전사공인인증원로</b>                                                                                                    |
| 순환자원정보센터      |                |                                                                                |                              |            | -          | 9 -      |                   |                  |                      |     | 🔵 한국환경공단                                                                                                    |

Q-나눔장터

| / 순환장터/장터      | 검색/폐기물                             |              |           |        |          |                        | 입니다. 구매 요정은 도그한<br>가능합니다. |
|----------------|------------------------------------|--------------|-----------|--------|----------|------------------------|---------------------------|
| 기물 자동차         | 부품                                 |              |           |        |          |                        |                           |
|                |                                    |              |           | η.     |          |                        |                           |
| 물품상태 전체        | ✓ 물품문류 카테고리 1단계 ✓                  | 카테고리 2단계 ✔ 7 | 테고리 3단계 ✔ | 카테고리검색 | 중급시역 전제  | 7151                   |                           |
| 동속 전세          |                                    | 00 <u> </u>  |           |        |          | Viat                   |                           |
| 44,817건 조회   🔄 | < 1/4,482 페이지 ≫                    |              |           |        |          | 🛉 울품등록                 |                           |
|                | 물품정보 등                             | 총판매가(단가)     | 수량(단위)    | 배송구분   | 물품위치(지도) | 공급자 (등록일)              |                           |
|                | (예시) 폐발포합성수지(LDPE) 용융분쇄품<br>500ton |              |           |        |          |                        |                           |
|                | 물품번호 : 945940<br>물품위치 : 인천 서구      | 별도협의         | 500 t     | 별도협의   | •        | 한국환경공단<br>(2019-03-14) |                           |
| 등록불풍 사진 등록     | 물품구분 : 폐기물                         |              |           |        |          | 12010-00111            |                           |
|                |                                    |              |           |        |          |                        |                           |
|                |                                    |              |           |        |          |                        |                           |
|                |                                    |              |           |        |          |                        |                           |

| 현위치 기준 물품과의 거리보기    | (예시) 폐발크              | 포합성수지(LDPE) 용융분쇄품 500ton (공급중)                                             | ② 물품정보<br>(판매자 추가입력사ኛ          |
|---------------------|-----------------------|----------------------------------------------------------------------------|--------------------------------|
| 1                   | 가격 별도협                | 의 (수량:500t)                                                                | ③ 폐기물 부가정보                     |
| 순환자원정보센터            | 물품번호                  | 945940                                                                     | 위 ①, ②, ③ 내용 확인<br>④ 거래형이요척 클릭 |
| 84004               | 물품분류                  | 일반폐기물 / 폐합성고분자화합물 / 폐발포합성수지                                                |                                |
|                     | 물품위치                  | 인천 서구                                                                      |                                |
| 등록물품 사진 등록          | 운송방법                  | 별도협의                                                                       |                                |
|                     | 품질인증                  | 해당없음                                                                       |                                |
|                     | 업체명                   | 한국환경공단                                                                     |                                |
|                     | 등록일자                  | 2019년 03월 14일                                                              |                                |
| 5412 - 754          | 상기 물품정보를<br>하단 물품문의 시 | 통해 거래가능 여부를 꼼꼼히 확인하신후 거래협의요청해 주시기 바랍니다.<br>  등록여부가 판매자에게 휴대폰 SMS로 자동발송됩니다. |                                |
| 신고하기                |                       | 4 거래협의요청 관심물풍추가 거래절차보가 🖆 🔒                                                 |                                |
| 품정보 3 폐기물 부가정보 물품문의 | l(0)                  |                                                                            |                                |
|                     |                       |                                                                            |                                |
|                     |                       |                                                                            |                                |

![](_page_10_Picture_3.jpeg)

![](_page_10_Picture_5.jpeg)

순환자원정보센터

Q-나동장터

| > 폐기물 거리                              | #혐의요청서 작성                                                             |                                     |                                         |           |                             |                         |   | 화면 상세 설명                                         |
|---------------------------------------|-----------------------------------------------------------------------|-------------------------------------|-----------------------------------------|-----------|-----------------------------|-------------------------|---|--------------------------------------------------|
| 거래물품                                  |                                                                       |                                     |                                         |           |                             |                         |   | 폐기물 거래협의요청서를 작성<br>합니다.                          |
|                                       | 물품정보 등<br>물품번호 : 945940                                               | 총판매가(단가)                            | 수량(단위)                                  | 배송구분      | 공급자 (등록일)                   | _                       |   | ① 요청정보 : 요청자 또는 거래<br>담당자 정보 입력                  |
| ····································· | 물품구분 : 폐기물<br>거래명 : (예시) 폐발포합성수지(LDPE) 용용분쇄<br>품 500ton<br>공급중        | 별도혐의                                | 500(t)                                  | 별도협의      | 한국환경공단<br>(2019-03-14)<br>뭡 | ] 페이지 <mark>메</mark> 시지 | × | ② 주문자 정보를 공급자에게<br>제공하는지 동의 여부 체크<br>(미동의시 거래불가) |
| 1 요청정보                                |                                                                       |                                     |                                         |           |                             | 2 진행하시겠습니까              | , | ③ 요청하기 클릭                                        |
| *요청자                                  | 홍길동                                                                   | *휴대폰                                | 010 🗸 -                                 | -[        | 1111                        |                         |   | ④ 진행 확인 클릭                                       |
| *이메일주소                                | dt 1111 @                                                             | gmail.com                           |                                         |           | 4                           | 확인 취4                   | 2 |                                                  |
| *주소                                   | 주소검색                                                                  |                                     | ○ 새로운 입력                                | ○ 사업장주소   |                             |                         |   |                                                  |
| * 거래담당자                               | 홍길동                                                                   | *휴대폰                                | 010 🗸                                   | 1111 -    | 1111                        |                         |   |                                                  |
| *물품운송지                                | 주소검색                                                                  |                                     | ○ 새로운 입력                                | ○ 사업장주소   |                             |                         |   |                                                  |
| *기타요청사항                               |                                                                       |                                     |                                         |           |                             |                         |   |                                                  |
| 주문자(주문요청자) 및                          | 수령자(거래담당자) 이름, 주소, 연락처, 배송지(운송지<br>* <b>상품에 대한 배송처리, 품질 등 의문사항은</b> 6 | l) 등 물품배송 등 입력한 7<br>해당상품 공급자 에게 문역 | <sup>내</sup> 래정보를 공급자 에게<br>의해 주시기 바랍니다 | 제공하는데 동의: | 하십니까? 예모                    | 2                       |   |                                                  |
|                                       | 3                                                                     | 청하기 취소                              |                                         |           |                             |                         |   |                                                  |

![](_page_11_Picture_3.jpeg)

**은-나동장터** 

| 환장터          |                                                                                  |                   |          |          |        |        |                    |    |                | 요청된 정보를 확인합니다.            |
|--------------|----------------------------------------------------------------------------------|-------------------|----------|----------|--------|--------|--------------------|----|----------------|---------------------------|
| / 순환장터/      | 장터현황 / 주문거래현황                                                                    |                   |          |          |        |        |                    |    |                | <br>   ※ 요청정보수정 또는 요청취    |
| 태군중(1) 기     | 거래완료(0)                                                                          |                   |          |          |        |        |                    |    |                | 판매자가 거래수락을 하기 전<br>가능합니다. |
| 물품분류         | 카테고리 1단계 🗸                                                                       | 카테고리 2단계 🗸        | 카테고리 3   | 단계 🗸     | 카테고리검색 | 물품구분   | 전체                 | ~  |                |                           |
| 주문일          | 전체 🗸 🛛 yyyyMMdd                                                                  | yyyyMMdd          | 🍘 물품명/   | 거래명/풀품번호 |        | (      | Q ±                | 기화 |                |                           |
| 조회   💽 1/1 រ | 페이지 🔊                                                                            |                   |          |          |        |        |                    |    | ➡ 물품등록         |                           |
|              | 물품정보 등                                                                           | A [G              | 통판매가(단가) | 수량(단위)   | 배송구분   | 공급     | 급자(주문일)            | 7  | 비타기능           |                           |
| 66루볼륨 사진 등/  | (예시) 폐발포함성수<br>풍 500ton<br>물품번호 : 945940<br>물품위치 : 인천 서구<br>물품구분 : 폐기물<br>거래혐의요청 | 지(LDPE) 용융분쇄<br>L | 별도협의     | 500 t    | 별도협의   | 한<br>2 | 국환경공단<br>019-03-18 | £  | 3정보수정<br>2 청취소 |                           |
|              |                                                                                  |                   | 1        |          |        |        |                    |    |                |                           |
|              |                                                                                  |                   |          |          |        |        |                    |    |                |                           |
|              |                                                                                  |                   |          |          |        |        |                    |    |                |                           |